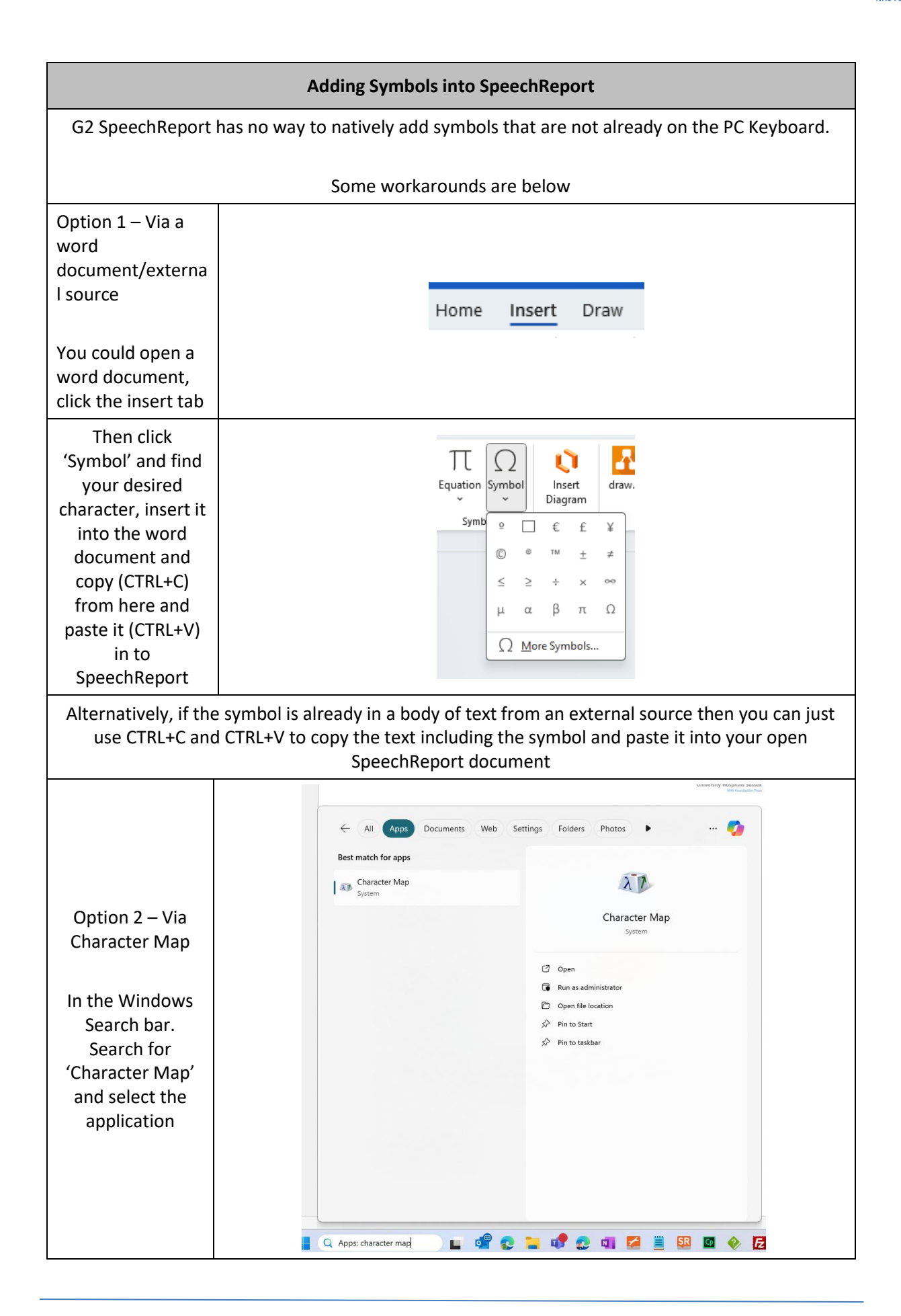

| Adding Symbols into SpeechReport                                                         |                                                                                                    |
|------------------------------------------------------------------------------------------|----------------------------------------------------------------------------------------------------|
| Click on your<br>Symbol in the<br>window that<br>opens, then click<br>Select             | Image: Character Map       -       X         Font:       Image: Arial       Help         Image: Image: Ima |
|                                                                                          | Characters to copy: Select Copy Advanced view U+0021: Exclamation Mark                                                                                                    |
| With your<br>Symbol(s)<br>selected, click<br>'Copy' to copy<br>this to your<br>clipboard | Characters to copy: Characters to copy Select Copy                                                                                                    |
| Then using CTRL+V you can paste this into your open SpeechReport document                |                                                                                                    |